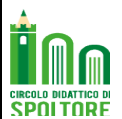

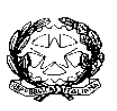

# DIREZIONE DIDATTICA STATALE SPOLTORE

Via Alento, 1 - SPOLTORE - (PE) Tel 0854961121 - FAX 0854963324 - CF 80006490686 - Codice Univoco <u>UF01MF</u>

peee052003@istruzione.it - peee052003@pec.istruzione.it - www.circolodidatticospoltore.edu.it

Spoltore 03.01.2021

Ai Sigg. Genitori interessati

## OGGETTO: Open Day Scuola dell'Infanzia – A. S. 2021/2022

Si informano le SS. LL. che dal 4 gennaio e fino al 25 gennaio 2021 sono aperte le iscrizioni per la Scuola dell'Infanzia **per l'anno scolastico 2021/2022.** 

Il giorno 11 Gennaio 2021 alle ore 16.30 è previsto un incontro online con la Dirigente Scolastica e le FF.SS. Continuità per illustrare l'offerta formativa e il funzionamento della scuola.

Tale incontro si terrà sulla piattaforma digitale Cisco Webex Meetings.

Di seguito è riportato il link per accedere alla piattaforma:

https://meet39.webex.com/meet39-it/j.php?MTID=mf92f79bf72567cdaf6259c9e1c979763

LA DIRIGENTE SCOLASTICA Prof.ssa Nicoletta Paolini Firma autografa sostituita a mezzo stampa ai sensi dell'art. 3 comma 2 del D.L. 39/93

#### LINEE GUIDA PER PARTECIPARE ALL'EVENTO ORGANIZZATO DALLA DIREZIONE DIDATTICA SPOLTORE TRAMITE LA PIATTAFORMA CISCO WEBEX MEETINGS

#### ACCESSO TRAMITE PC

Quando si accede a una riunione per la prima volta, <u>è possibile comunque partecipare</u> senza scaricare il file, utilizzando il browser.

- Copiare e incollare il link di invito della pagina precedente sulla barra del motore di ricerca Chrome. Sarete indirizzati alla homepage di Cisco Webex Meetings.
- Fare clic su Accedi dal browser come indicato.

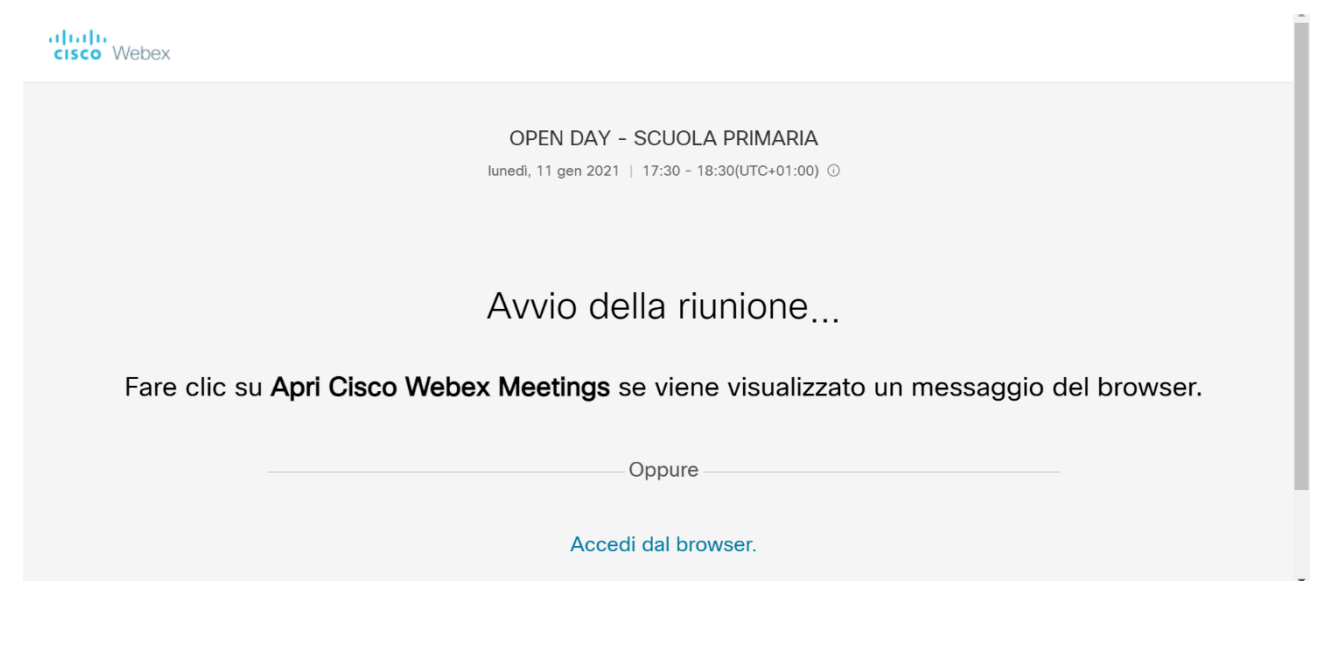

• Inserire il proprio **nome** e l'indirizzo **e-mail** e fare clic su Avanti.

| OPEN DAY - SCUOLA PRIMA<br>17:30 - 18:30(UTC+01:00)                     | RIA |
|-------------------------------------------------------------------------|-----|
| Inserire le informazioni personali<br>Nome completo<br>Indirizzo e-mail |     |
| Avanti                                                                  |     |
| Si dispone già di un account? Accedi                                    |     |
| Altre modalità di accesso                                               |     |
| GO                                                                      |     |
|                                                                         |     |

- Consentire all'applicazione di usare il microfono e la videocamera. Fare sempre clic su Avanti.
- Fare clic su **partecipa** a riunione.

### ACCESSO TRAMITE DEVICE MOBILE (SMARTPHONE o TABLET)

- Aprire l'applicazione **Chrome** dal proprio smartphone; copiare il **link** d'invito alla riunione della pagina precedente e incollarlo sulla barra di ricerca.
- Sarà necessario installare l'app Cisco Webex Meetings (scarica)

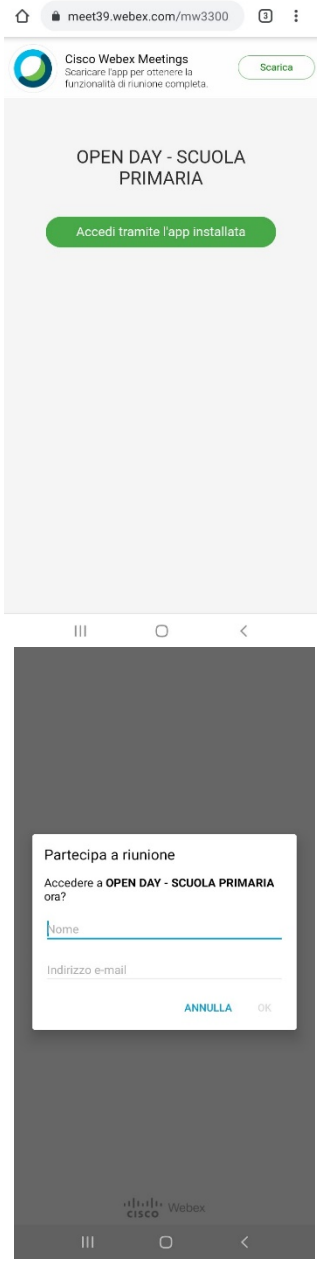

\**Toccare Apri una volta installata l'app e accettare le condizioni del servizio e l'informativa sulla privacy*.

• Toccare Accedi a riunione, immettere il proprio nome e il proprio indirizzo e-mail, quindi OK

• Sarà necessario dare il **consenso** ad alcune richieste riguardanti l'uso di audio e video e successivamente sarà possibile partecipare.

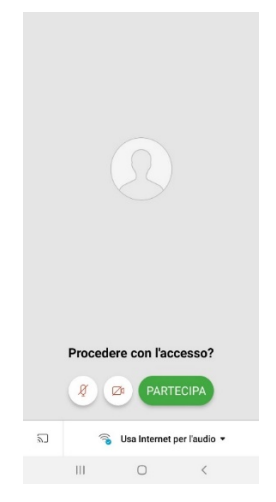